# TROUBLE SHOOTING SIGN-IN ISSUES WITH NCID/CJLEADS

# INTRODUCTION

NCID is an identity management and access service used by the state of NC. It provides a secure environment for state, local government and businesses to access applications to include CJLEADS. In the following information, problem solving solutions are provided for sign-in issues.

# **NCID USER SIGN-IN**

Most issues that users experience, with being unable to access CJLEADS, involves a user's NCID. <u>The User must be current and active in</u> <u>NCID to access CJLEADS</u>. Remember, if assistance is needed to access or change account information, that will need to be done **by your agency's User Administrator.** Below is a list of the agency's NCID Delegated Administrator's duties:

- (a) Reset passwords
- (b) Unlock User accounts
- (c) Reactivate/disable User accounts
- (d) Create User accounts
- (e) Update/view User accounts
- (f) Archive User accounts
- (g) Promote/demote NCID Admin right

# CJLEADS USER SIGN-IN

Agency user should ensure they are current in NCID; then the user can attempt to log into CJLEADS. When doing so, remember only your CJLEADS administrator may perform the following in the CJLEADS Administration Utility Tool:

- (a) Allow access to CJLEADS
- (b) Revoke access to CJLEADS

### **COMMON ISSUES THAT MAY ARISE**

The following are common error messages that may occur, and a possible fix can be:

(a) Forgot Password/Account Locked

- a. Use the NCID Self-Service to reset or unlock your account at https://it.nc.gov/cjleads/ and click on the card entitled, "Login NCID."
  - i. Follow the prompts for "Unlock Account" or "Forgot Password" and select email as the method of contact for NCID.
- b. Contact your agency NCID administrator
- (b) Forgot Username
  - a. Use the NCID Self-Service to reset or unlock your account at: <u>https://it.nc.gov/cjleads/ and click on the card entitled,</u> <u>"Login NCID."</u>
    - i. Follow the prompts and select email as the method of contact for NCID.
  - b. Contact your agency NCID administrator
- (c) Login Failed Error
  - a. Navigate to <u>https://ncid.gov</u> to ensure you can login to NCID. If so, contact 919-754-6949 for review of your CJLEADS access
  - b. If unable to log into NCID, an issue has occurred that requires the agency administrator.
- (d) Minimum Lifetime Requirements Error
  - a. Appears when a password has recently been changed
  - Contact your agency administrator. If unable, you may contact the DIT Service Helpdesk (1-800-722-3946) or NCID 919-754-6000
- (e) Unable to load NCID or CJLEADS page
  - a. Both programs work best with Internet Explorer and Chrome.
  - b. Clear your computer's cache/history. <u>Use this link on the CJLEADS webpage for instructions on Clearing Cache & Bowser</u> <u>History</u> Make sure to close the browser after clearing. This often fixes this issue.

# **IMPORTANT WEB ADDRESSES**

The following are important web addresses needed for using these programs. However, this link - <u>https://it.nc.gov/cjleads/</u> will have a link/portal to them all, along with more information.

- (a) <u>https://ncid.gov</u>
- (b) https://cjleads2.ondemand.sas.com

# **IMPORTANT THINGS TO REMEMBER**

1. Contact the NCID Helpdesk if you are unable to contact your agency administrator.

Phone: 919-754-6000 Toll Free: 800-722-3946 Email: <u>dit.incidents@its.nc.gov</u>

2. No one at GDAC or CJLEADS Helpdesk can manage NCID accounts, to include resetting passwords and unlocking accounts. This can only be done by Agency Administrators.

Phone: 919-754-6949 Email: <u>cjleadshelp@nc.gov</u>

3. The CJLEADS Customer Support Center is available 24 hours a day, 7 days a week to answer questions and resolve issues.

#### cjleadshelp@nc.gov Phone (919)754-6949